# Gérer les abonnements de périodiques

# Fiche technique PMB n° 4.5.4

Objectif : Pré-bulletiner les périodiques de tout un abonnement à partir d'un module de bulletinage

Applications utilisées : PMB version 3.1 et au-dessus ; Administration ; Catalogue

1. Définitions

Un bulletin de périodique est un numéro de périodique (par exemple, le numéro 122 de Géo). Bulletiner un périodique est l'action d'enregistrer le numéro de périodique dans PMB. Le bulletinage peut être fait de manière unitaire :

- création d'un numéro à l'aide du bouton Ajouter un bulletin depuis la notice mère du périodique
- ou à l'aide du module de bulletinage de PMB qui permet de planifier la réception des numéros de périodiques.

2. Paramètrage

# 2.1 Administration > Abonnements > Périodicités

| Abonnements >  | Périod  | icités |                               |                           |
|----------------|---------|--------|-------------------------------|---------------------------|
| Périodicités   |         |        |                               |                           |
|                |         |        |                               |                           |
| Libellé        | Durée   | Unité  | Délai avant retard (en jours) | Délai critique (en jours) |
| Annuel         | 1       | année  | 60                            | 90                        |
| Bimestriel     | 2       | mois   | 15                            | 25                        |
| Hebdomadaire   | 7       | jours  | 1                             | 3                         |
| Mensuel        | 1       | mois   | 7                             | 10                        |
| Quotidien      | 1       | jours  | 1                             | 2                         |
| Semestriel     | 6       | mois   | 30                            | 45                        |
| Trimestriel    | 3       | mois   | 15                            | 30                        |
| Ajouter une pé | riodici | té     |                               |                           |

Les périodicités sont définies en administration.

Vous devez définir toutes les périodicités nécessaires à la gestion des abonnements avant de pouvoir créer un abonnement.

- Les délais indiqués seront utilisés par défaut pour les abonnements créés.
- Le délai avant retard est le délai qui fait apparaître le bulletin à recevoir comme en retard.
- Le délai critique est le délai avant relance du fournisseur.

- Une fois la notice mère de périodique créée, il est possible via «Catalogue > Recherche > Périodiques», de la rechercher et l'afficher.
- Dans la partie basse de l'écran se trouve l'état des collections qui liste les bulletins (ou numéros) enregistrés.

| 👋 Hypothet          | ik Periodyk                    |             |      |      |        |
|---------------------|--------------------------------|-------------|------|------|--------|
| Hypothetik Periodyl | K                              |             |      |      |        |
| Date de saisie : 18 | /07/2007                       |             |      |      |        |
| Etat des périodiqu  | les                            |             |      |      |        |
| 0 Numéro(s) : Aucu  | ın exemplaire                  |             |      |      |        |
| Modifier /          | Ajouter un numéro ou un bullet | in Remplace | r    | Sup  | primer |
| Bulletins           | ments Modèles prévisionnels    |             |      |      |        |
| Etat des collecti   | ons toutes les localisations 🚽 |             |      |      |        |
| Numérotation        | Date de parution               | Titre       | Art. | Doc. | Expl.  |
|                     |                                |             |      |      |        |
| Aucun bulletin ou   | numéro pour ce périodique      |             |      |      |        |

Au dessus de l'état des collections se trouvent trois onglets : Bulletins, Abonnements et Modèles prévisionnels.

#### **3.1 Modèles prévisionnels**

- Le modèle prévisionnel permet de définir la périodicité des numéros du périodique sur les années à venir, en dehors de toute considération d'abonnement.
- Les différents cahiers du périodique doivent être définis ici, sous la forme d'un modèle par cahier.

#### Exemple :

Un mensuel M sans hors-série régulier aura un modèle prévisionnel basé sur la périodicité «Mensuel» définie au préalable en Administration (voir plus haut 2.1 Administration > Abonnements > Périodicité).

Un hebdomadaire H avec un numéro spécial tous les trimestres et deux hors-série (en janvier et en juillet) aura trois modèles prévisionnels :

- un modèle basé sur «hebdomadaire» : le cahier principal
- un modèle basé sur «trimestriel» : le cahier numéro spécial
- un modèle basé sur «semestriel» : le cahier hors série

# Paramètres généraux

| pometik Periodyk. Greation u un modele |                              |
|----------------------------------------|------------------------------|
| om du modèle                           |                              |
| Cahier principa                        |                              |
| ériodicité                             | Durée d'abonnement (en mois) |
| hebdomadaire 🚽                         | 12                           |
| ate de début                           | Date de fin                  |
| 01/07/2007                             | 30/06/2027                   |
|                                        |                              |
| Exclusion de dates                     |                              |
| Numérotation                           |                              |
| - Humerotation                         |                              |

Un modèle se définit par :

- un nom
- une base de périodicité, choisie parmi les périodicités définies dans l'onglet administration
- une durée d'abonnement
- une date de début et une date de fin du modèle

Pour la durée du modèle, ne pas hésiter à mettre une durée longue, par exemple 10 ans. Ceci permettra de créer rapidement un nouvel abonnement l'année suivante, en utilisant le modèle existant.

#### Exclusion de dates

| Formation of the serie serie serie serie serie series is a serie series of the series of the s    | _   |           |             |              |    |         |      |     |        |     |      |       |    |        |     |    |
|----------------------------------------------------------------------------------------------------|-----|-----------|-------------|--------------|----|---------|------|-----|--------|-----|------|-------|----|--------|-----|----|
| Jaurie Substrained Substrained Substra            | = е | xclusion  | de dates    |              |    |         |      |     |        |     |      |       |    |        |     |    |
| Lun     Mar     Mar     Jeu     Yen     Sam     Dir       Jour     I     I     I     I     I     I     I     I       Jour     Jour     I     I     I     I     I     I     I       Jun     2     3     4     5     6     7     8     9     10     11     12     13     14     15       I     I </th <th></th> <th>Jours de</th> <th>la semain</th> <th>e exclus</th> <th></th> <th></th> <th></th> <th></th> <th></th> <th></th> <th></th> <th></th> <th></th> <th></th> <th></th> <th></th>                                                                                                    |     | Jours de  | la semain   | e exclus     |    |         |      |     |        |     |      |       |    |        |     |    |
| Image: Normal sector is sector is secto |     | Lun       |             | Mar          |    | Mer     |      | Jeu |        | Ven |      | San   | ı  |        | Dim |    |
| Jours Jury State         1       2       3       4       5       6       7       8       9       10       11       12       13       14       15         16       17       18       19       20       21       22       23       24       25       26       27       28       29       30         16       17       18       19       20       21       22       23       24       25       26       27       28       29       30         31       17       18       19       20       21       22       23       24       25       26       27       28       29       30         31       17       18       19       20       21       2       23       24       25       26       27       28       29       30         Semise sectore       seto       seto         2       3       4       5       6         2       3       4       4       4       4        4       <                                                                                                    |     |           |             |              |    |         |      |     |        |     |      |       |    |        |     |    |
| 1     2     3     4     5     6     7     8     9     10     11     12     13     14     15       16     17     18     19     20     21     22     23     24     25     26     27     28     29     30       1     1     1     1     1     1     1     1     1     1     1     1     1     1     1     1     1     1     1     1     1     1     1     1     1     1     1     1     1     1     1     1     1     1     1     1     1     1     1     1     1     1     1     1     1     1     1     1     1     1     1     1     1     1     1     1     1     1     1     1     1     1     1     1     1     1     1     1     1     1     1     1     1     1     1     1     1     1     1     1     1     1     1     1     1     1     1     1     1     1     1     1     1     1     1     1     1     1     1     1     1     1     <                                                                                                    |     | Jours du  | mois excl   | us           |    |         |      |     |        |     |      |       |    |        |     |    |
| Image: Point of the section of the section of the sectin of the section of the section of the section of the                 |     | 1         | 2           | 3            | 4  | 5       | 6    | 7   | 8      | 9   | 10   | 11    | 12 | 13     | 14  | 15 |
| 16       17       18       19       20       21       22       23       24       25       26       27       28       29       30         31       I       I                                                                                                    |     |           |             |              |    |         |      |     |        |     |      |       |    |        |     | Г  |
|                                                                                                    |     | 16        | 17          | 18           | 19 | 20      | 21   | 22  | 23     | 24  | 25   | 26    | 27 | 28     | 29  | 30 |
| 31                                                                                                    |     |           |             |              |    |         |      |     |        |     |      |       |    |        |     |    |
| I         Secure         1       2       3       4       5       6         I       2       3       4       5       6         I       2       3       4       5       6         I       I       I       I       I       I       I         I       I       3       4       5       6       I       I                                                                                                    |     | 31        |             |              |    |         |      |     |        |     |      |       |    |        |     |    |
| Semaines dans is wolves       3       4       5       6         1       2       3       4       5       6         Semaines de l'antiè excluse       -       -       -       -       -         Semaines de l'antiè excluse       -       -       -       -       -       -         1       2       3       4       5       6       7       8       9       10       11       12       13       14       15         16       17       16       19       0       21       22       24       25       26       27       28       29       30         13       32       33       34       35       36       37       38       39       40       41       42       43       44       45         14       17       16       17       16       16       16       16       16       16       16       16       16       16       16       16       16       16       16       16       16       16       16       16       16       16       16       16       16       11       42       43       44       45      <                                                                                                    |     |           |             |              |    |         |      |     |        |     |      |       |    |        |     |    |
| 1       2       3       4       5       6         Image: Second Second Secon                                                                                                   |     | Semaines  | s dans le r | nois exclues | 3  |         |      |     |        |     |      |       |    |        |     |    |
| F     F     F     F     F     F     F       Semines Jetter Setting to the setting to the settin                                                                                          |     | 1         |             | 2            |    |         | 3    |     | 4      |     |      | 5     |    | 6      |     |    |
| 1       2       3       4       5       6       7       8       9       10       11       12       13       14       15         1       17       18       19       20       21       22       23       24       25       26       27       28       29       30         16       17       18       19       20       21       22       23       24       25       26       27       28       29       30         16       17       18       19       20       21       22       23       24       25       26       27       28       29       30         13       32       33       34       35       36       37       38       39       40       41       42       43       44       45         14       47       48       49       50       51       52       53       54       E       E       E       E       E       E       E       E       E       E       E       E       E       E       E       E       E       E       E       E       E       E       E       E       E                                                                                                    |     |           |             |              |    |         |      |     |        |     |      |       |    |        |     |    |
| $ \begin{array}{c c c c c c c c c c c c c c c c c c c $                                                                                                    |     | Semaines  | s de l'anne | ée exclues   |    |         |      |     |        |     |      |       |    |        |     |    |
| 16       17       18       19       20       21       22       23       24       25       26       27       28       29       30         11       12       33       34       35       36       37       38       39       40       41       42       43       44       45         13       32       33       34       35       36       37       38       39       40       41       42       43       44       45         46       47       48       49       50       51       52       53       54       54       54       54       54       54       54       54       54       54       54       54       54       54       54       54       54       54       54       54       54       54       54       54       54       54       54       54       54       54       54       54       54       54       54       54       54       54       54       54       54       54       54       54       54       54       54       54       54       54       54       54       54       54       54       54                                                                                                    |     | 1         | 2           | 3            | 4  | 5       | 6    | 7   | 8      | 9   | 10   | 11    | 12 | 13     | 14  | 15 |
| 16     17     18     19     20     21     22     23     24     25     26     27     28     29     30       1     17     18     19     10     17     18     19     20     21     22     23     24     25     26     27     28     29     30       31     32     33     34     35     36     37     38     39     40     41     42     43     44     45       46     47     48     49     50     51     52     53     54     F     F                                                                                                    |     |           |             |              |    |         |      |     |        |     |      |       |    |        |     |    |
| 31       32       33       34       35       36       37       38       39       40       41       42       43       44       45         46       47       48       49       50       51       52       53       54       F       F                                                                                                    |     | 16        | 17          | 18           | 19 | 20      | 21   | 22  | 23     | 24  | 25   | 26    | 27 | 28     | 29  | 30 |
| 31       32       33       34       35       36       37       38       39       40       41       42       43       44       45         IF       IF <t< th=""><th></th><th>1</th><th>1</th><th></th><th></th><th></th><th></th><th></th><th></th><th></th><th></th><th></th><th></th><th></th><th></th><th></th></t<>                                                                                                    |     | 1         | 1           |              |    |         |      |     |        |     |      |       |    |        |     |    |
| 46     47     48     49     50     51     52     53     54       46     47     48     49     50     51     52     53     54       46     47     48     49     50     51     52     53     54       Image: Second Second                                                                                                    |     | 31        | 32          | 33           | 34 | 35      | 36   | 37  | 38     | 39  | 40   | 41    | 42 | 43     | 44  | 45 |
| 46     47     48     49     50     51     52     53     54       Image: Standing exclusion     Image: Standing exclusion     Image: Standing exclusion     Image: Standing exclusion     Image: Standing exclusion       Janiver     Fevrier     Mars     Avril     Mail     Julin       Juliet     Acit     Septembre     Image: Standing exclusion     Image: Standing exclusion       Juliet     Acit     Septembre     October     Novembre     Decembre       Image: Standing exclusion     Image: Standing exclusion     Image: Standing exclusion     Image: Standing exclusion                                                                                                    |     | 1         | 1           |              |    |         |      |     |        |     |      |       |    |        |     |    |
| Mois dans l'année exclus       Janvier     Février     Mars     Avril     Mai     Juin       Janvier     Février     Mars     Avril     Mai     Juin       Juliet     Août     Septembre     Octobre     Novembre     Décembre       Image: Construction of the section of the secti                                                                                                    |     | 46        | 47          | 48           | 49 | 50      | 51   | 52  | 53     | 54  |      |       |    |        |     |    |
| Mois dans Tannée exclus       Janvier     Février     Mars     Avril     Mai     Juin       Janvier     F     F     F     F     F       Juillet     Août     Septembre     Octobre     Novembre     Décembre       F     F     F     F     F     F     F                                                                                                    |     | 1         | 1           |              |    |         |      |     |        |     |      |       |    |        |     |    |
| Janvier Fevrer Mars Avri Maa Juin<br>F F F F F F F F<br>Juliet Août Septembre Octobre Novembre Décembre<br>F F F F F F F F F                                                                                                    |     | Mois dans | s l'année ( | exclus       |    | Maria   |      |     | Accelt |     | 14-1 |       |    | to day |     |    |
| Juliet Acút Septembre Octobre Novembre Décembre                                                                                                    |     | Janvier   |             | revrier      |    | Mars    |      |     | AVII   |     | Mai  |       |    | Juin   |     |    |
| F F F F F F                                                                                                    |     | l         |             |              |    | Gerter  |      |     | 0.111  |     | l.   |       |    | Diamb  |     |    |
|                                                                                                    |     | Junet     |             | Mour         |    | Septern | uie. |     | Cidbre |     | Nove | lible |    | Decemi | 10  |    |
|                                                                                                    |     | 1         |             | 1            |    |         |      |     | 1      |     |      |       |    | 1      |     |    |

L'exclusion de dates permet de définir des moments (certains jours de la semaine, certains mois dans l'année par exemple) où il n'y aura pas de réception.

Utilisez l'exclusion de dates pour :

- un mensuel qui n'est pas publié en août
- un quotidien qui ne paraît pas le dimanche

# Numérotation

| umérotation               |                        |                           |
|---------------------------|------------------------|---------------------------|
| Numero                    |                        |                           |
| Actif                     |                        |                           |
| M                         |                        |                           |
| Cyclique                  |                        |                           |
|                           |                        |                           |
| (                         | Tous les 12 numeros    | Numéro de départ du cycle |
| (                         | Tous les 12 mois 💌     | 1                         |
| Volume                    |                        |                           |
| Actif                     |                        |                           |
| <b>—</b>                  |                        |                           |
| Incrémentation :          |                        |                           |
|                           | Tous les 12 numeros    |                           |
|                           | C Tous les 12 mois     |                           |
| Cyclique                  | Nombre dans le cycle   | Numéro de départ du cycle |
|                           |                        |                           |
| Tomo                      | A                      | A                         |
| Actif                     |                        |                           |
|                           |                        |                           |
| Janaimantation :          |                        |                           |
| incrementation :          |                        |                           |
|                           | Tous les volumes       |                           |
|                           | 🔿 Tous les 🔟 🔰 année 💌 |                           |
| Cyclique                  | Nombre dans le cycle   | Numéro de départ du cycle |
|                           | 1                      | 1                         |
| Format d'affichage        |                        |                           |
| Format du numéro          |                        |                           |
| N°\$NUM;                  |                        |                           |
| Format libellé de période |                        |                           |
| #aff date(;);             |                        |                           |

La numérotation est basée sur trois types de numérotations : numéro, volume et tome.

Au bout d'un certain nombre de numéros (ou d'une certaine période), le numéro volume sera incrémenté (volume + 1), et sur le même principe pour un nombre de volumes, le numéro de tome sera incrémenté (tome + 1).

# Exemple :

Le périodique «Cursus» a une numérotation de type «Tome 5, numéro 3» pour le numéro daté Automne 2002 :

- La périodicité de base sera trimestrielle, le jour de début du modèle sera le 1er avril 2007, basé sur 10 ans.
- Pour le «numéro», on utilisera la numérotation **numéro** de PMB, elle est cyclique et varie de 1 à 4. Elle revient à 1 tous les ans pour le numéro daté Printemps.
- Pour le «volume», on utilisera la numérotation volume (un cran juste au dessus de **numéro**). Elle augmente de 1 tous les ans pour le numéro daté Printemps.

### **Important :**

Le terme employé par le périodique pour sa numérotation (tome, volume, année, etc.) peut différer de la numérotation qu'on emploiera dans PMB.

Ainsi, un numéro appelé «tome» sur la couverture du bulletin pourra être calculé à l'aide de la numérotation **volume**.

## Incrémentation des numérotations

| Volume           |                      |                           |
|------------------|----------------------|---------------------------|
| Actif            |                      |                           |
|                  |                      |                           |
| Incrémentation : |                      |                           |
|                  | Tous les 12 numeros  |                           |
|                  | C Tous les 12 mois - |                           |
| Cyclique         | Nombre dans le cycle | Numéro de départ du cycle |
|                  | 1                    | 1                         |

- La numérotation **numéro** est toujours active,
- Les numérotations volume ou tome sont utilisables dès lors que la case « Actif » est cochée.

L'incrémentation du numéro se fait :

- soit tous les X numéros pour les volumes, tous les X volumes pour les tomes)
- soit au bout d'une période.
- Dans le cas ou la numérotation revient à un numéro de départ tous les X numéros, on cochera la case « Cyclique » (défini par nombre dans le cycle).

#### Exemple :

le périodique *L'Ecole des Parents*, a une numérotation cyclique et revient à 1 tous les 12 numéros ; le numéro de janvier portera toujours le numéro 1.

=> Activer alors la case « Cyclique », indiquer 12 dans la case « Nombre dans le cycle » et 1 dans « Numéro de départ du cycle ».

### Définition d'une numérotation

Il est possible de définir dans le format d'affichage un format de numéro et un format de date. Ces deux valeurs rempliront dans PMB les champs *numéro* et *libellé de période* du bulletin.

> Dans format de numéro : Pour désigner un périodique dont le numéro est Volume 5 numéro 3, on saisira «Volume \$VOL; numéro \$NUM;».

Les variables **«\$VOL;»** et **«\$NUM;»** seront remplacées respectivement par le numéro de volume et le numéro, lors de l'enregistrement du bulletin.

• Dans le format de date : Pour mettre simplement la date, saisir : **\$DATE;** 

# Personnaliser les variables :

Les 4 variables de base :

- numéro : \$NUM;
- volume : \$VOL;
- tome : \$TOM;
- date : \$DATE; (*si pas de mise en forme, le format est AAAA-MM-JJ par exemple 2007-07-16*)

et les 5 variables avancées :

- date de début de l'abonnement : \$START\_DATE;
- date de fin de l'abonnement : \$END\_DATE;
- numéro de départ de l'abonnement : \$START\_NUM;
- volume de départ de l'abonnement : \$START\_VOL;
- tome de départ de l'abonnement : \$START\_TOM;

peuvent être personnalisées en utilisant les fonctions ci-dessous.

Les fonctions sont présentées dans la liste avec leur nom en gras et entre parenthèses le type de variable demandé, sous la forme **fonction**(*variable*);

- **#romain**(*numérotation*); affiche la numérotation indiquée, par exemple \$NUM; en chiffres romains.
- #date(*date*); affiche la date dans le format local (JJ/MM/AAAA en France par exemple 16/07/2007)
- #day(*date*); affiche le jour de la date donnée
- #dayofweek(*date*); affiche le numéro du jour de la semaine de la date donnée (de 1 à 7)
- #str\_day(*date*); affiche le nom du jour de la semaine de la date donnée (lundi, mardi, etc.)
- #str\_short day(*date*); affiche le nom court du jour de la semaine de la date donnée (lun, mar, etc.)
- **#month**(*date*); affiche le numéro du mois de la date donnée (01, 02, etc.)
- #str\_month(*date*); affiche le nom du mois de la date donnée (janvier, février, etc.)
- #str\_short\_month(*date*); affiche le nom court du mois de la date donnée (janvier, février, etc.)
- #week(*date*); affiche le numéro de la semaine de la date donnée (1 à 52 ou plus selon les années)
- #year(*date*); affiche l'année de la date donnée

Pour utiliser ces fonctions, saisir de la manière suivante :

# #nom\_de\_la\_fonction(param1,....);

Certaines peuvent accepter plusieurs paramètres.

Voici quelques exemples de fonction :

• Tome #romain(\$TOM;);

*Affiche le texte « Tome » puis la variable \$TOM; en chiffres romains* 

• #str short day(\$DATE;); #day(\$DATE;);/#str short month(\$DATE;);/ #year(\$DATE;)

Affiche la date \$DATE au format mer 18 juillet 2007

• #str short day(\$DATE;,en UK);

Affiche le nom court du jour, en anglais (nom du fichier XML de langue en paramètre optionnel),

Il est possible d'utiliser à ce jour : fr FR pour le français, en US pour l'anglais US, en UK pour l'anglais britannique, ar pour l'arabe, nl NL pour le néerlandais, la LA pour le laotien, pt PT pour le portugais, es ES pour l'espagnol, ca ES pour le catalan.

# Générer la grille de réception pour le modèle

Après avoir saisi les paramètres généraux, défini ou non des exclusions de dates, défini la numérotation et les formats d'affichages, cliquer sur enregistrer.

| lypotheti   | ik Pe   | riody     | k: Mo | odifica | ation    | d'un n | nodèle | B        |      |     |           |           |           |       |           |      |    |          |     |       |
|-------------|---------|-----------|-------|---------|----------|--------|--------|----------|------|-----|-----------|-----------|-----------|-------|-----------|------|----|----------|-----|-------|
| Nom du ma   | ndèle   |           |       |         |          |        |        |          |      |     |           |           |           |       |           |      |    |          |     |       |
| Cahier gé   | énéra   | 1         |       |         |          |        |        | _        |      |     |           |           |           |       |           |      |    |          |     |       |
| Périodicité | incra   |           |       |         |          |        |        |          |      | D   | urée d'   | abonne    | ment (e   | n moi | ;)        |      |    |          |     |       |
| mensue      | el 🛛    |           | -     |         |          |        |        |          |      | 1   | 2         | _         | `         |       | <i>.</i>  |      |    |          |     |       |
| Date de dé  | but     |           | _     |         |          |        |        |          |      | D   | ate de l  | in        |           |       |           |      |    |          |     |       |
| 19/07       | /200    | )7        |       |         |          |        |        |          |      |     | 19/0      | 7/20      | 08        |       |           |      |    |          |     |       |
|             |         |           |       |         |          |        |        |          |      |     |           |           |           |       |           |      |    |          |     |       |
| 🛨 Exclus    | sion d  | le dat    | es    |         |          |        |        |          |      |     |           |           |           |       |           |      |    |          |     |       |
| 🛨 Numér     | rotatio | on        |       |         |          |        |        |          |      |     |           |           |           |       |           |      |    |          |     |       |
|             |         |           |       |         |          |        |        |          |      |     |           |           |           |       |           |      |    |          |     |       |
| Enregi      | stre    | r         | Ret   | our     | Со       | pier   | le m   | odè      | le   | Gén | érer      | la gr     | ille      |       |           |      |    |          | Sup | prime |
|             |         |           |       |         |          |        |        |          |      |     |           |           |           |       |           |      |    |          |     |       |
| 2007        |         |           |       |         |          |        |        |          |      |     |           |           |           |       |           |      |    |          |     |       |
| EJuille     | t 2007  |           |       |         |          |        | BAO    | út 2007  |      |     |           |           |           | ₿Se   | otembre   | 2007 |    |          |     |       |
| L 7         | м       | м         | J     | v       | s        | D      | L      | м        | м    | J   | v         | S         | D         | L     | м         | м    | J  | v        | s   | D     |
|             |         |           |       |         |          | 1      | _      |          | 1    | 2   | 3         | 4         | 5         | _     |           |      |    |          | 1   | 2     |
| 2           | 3       | 4         | 5     | 6       | <u>7</u> | 8      | 6      | <u>7</u> | 8    | 9   | <u>10</u> | <u>11</u> | <u>12</u> | 3     | 4         | 5    | 6  | <u>7</u> | 8   | 9     |
| 9           | 10      | <u>11</u> | 12    | 13      | 14       | 15     | 13     | 14       | 15   | 16  | 17        | <u>18</u> | <u>19</u> | 10    | <u>11</u> | 12   | 13 | 14       | 15  | 16    |
| 16          | 17      | 18        | 19    | 20      | 21       | 22     | 20     | 21       | 22   | 23  | 24        | 25        | 26        | 17    | 18        | 19   | 20 | 21       | 22  | 23    |
| 23          | 24      | 25        | 26    | 27      | 28       | 29     | 27     | 28       | 29   | 30  | 31        |           |           | 24    | 25        | 26   | 27 | 28       | 29  | 30    |
| 30          | 31      |           |       |         |          |        |        |          |      |     |           |           |           |       |           |      |    |          |     |       |
|             | ore 200 | 7         |       |         |          |        | BNO    | vembre   | 2007 |     |           |           |           | BDé   | cembre    | 2007 |    |          |     |       |
| L           | м       | м         | J     | v       | s        | D      | L      | м        | м    | J   | v         | s         | D         | L     | м         | м    | J  | v        | s   | D     |
| 1 /         | 2       | 3         | 4     | 5       | 6        | Z      |        |          |      | 1   | 2         | 3         | 4         |       |           |      |    |          | 1   | 2     |
| 8           | 9       | 10        | 11    | 12      | 13       | 14     | 5      | 6        | 7    | 8   | 9         | 10        | 11        | 3     | 4         | 5    | 6  | 7        | 8   | 9     |
| 15          | 16      | 17        | 18    | 19      | 20       | 21     | 12     | 13       | 14   | 15  | 16        | 17        | 18        | 10    | 11        | 12   | 13 | 14       | 15  | 16    |
| 22          | 23      | 24        | 25    | 26      | 27       | 28     | 19     | 20       | 21   | 22  | 23        | 24        | 25        | 17    | 18        | 19   | 20 | 21       | 22  | 23    |
| 29 3        | 30      | 31        | _     | _       | _        | _      | 26     | 27       | 28   | 29  | 30        | _         | _         | 24    | 25        | 26   | 27 | 28       | 29  | 30    |
|             | _       | _         |       |         |          |        | _      | _        | _    | _   | _         |           |           | 31    | _         | _    | _  | _        | _   | _     |
|             |         |           |       |         |          |        |        |          |      |     |           |           |           | _     |           |      |    |          |     |       |

Un calendrier apparaît sous le modèle, il est vide. Cliquer sur Générer la grille pour définir les dates de publication du périodique.

| <b>=</b> 2 | 2007      |           |           |           |           |           |           |           |           |           |           |           |           |           |
|------------|-----------|-----------|-----------|-----------|-----------|-----------|-----------|-----------|-----------|-----------|-----------|-----------|-----------|-----------|
|            | ₿Jui      | llet 200  | 7         |           |           |           |           | ₿Ao       | ût 2007   |           |           |           |           |           |
|            | L         | м         | м         | J         | v         | S         | D         | L         | м         | м         | J         | v         | S         | D         |
|            |           |           |           |           |           |           | <u>1</u>  |           |           | <u>1</u>  | 2         | <u>3</u>  | <u>4</u>  | <u>5</u>  |
|            | 2         | <u>3</u>  | <u>4</u>  | <u>5</u>  | <u>6</u>  | <u>7</u>  | <u>8</u>  | <u>6</u>  | <u>7</u>  | <u>8</u>  | <u>9</u>  | <u>10</u> | <u>11</u> | <u>12</u> |
|            | <u>9</u>  | <u>10</u> | <u>11</u> | <u>12</u> | <u>13</u> | <u>14</u> | <u>15</u> | <u>13</u> | <u>14</u> | <u>15</u> | 16        | <u>17</u> | <u>18</u> | <u>19</u> |
|            | <u>16</u> | <u>17</u> | <u>18</u> | <u>19</u> | 20        | <u>21</u> | 22        | <u>20</u> | <u>21</u> | 22        | 23        | <u>24</u> | 25        | <u>26</u> |
|            | <u>23</u> | 24        | 25        | 26        | 27        | 28        | <u>29</u> | 27        | 28        | <u>29</u> | <u>30</u> | <u>31</u> |           |           |
|            | <u>30</u> | <u>31</u> |           |           |           |           |           |           |           |           |           |           |           |           |

La date verte correspond à la date de publication du mensuel.

Elle est définie au 19 puisque le modèle a pour date de début le 19 juillet 2007. Si on souhaite que le 1er numéro publié soit le 1er, il s'agit de modifier la date de début du modèle.

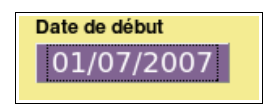

Cliquer ensuite sur Générer la grille pour mettre à jour le calendrier.

| ₿Jui      | llet 200  | 7         |           |           |           |           |
|-----------|-----------|-----------|-----------|-----------|-----------|-----------|
| L         | м         | м         | J         | v         | S         | D         |
|           |           |           |           |           |           | 1         |
| 2         | <u>3</u>  | <u>4</u>  | <u>5</u>  | <u>6</u>  | <u>7</u>  | <u>8</u>  |
| <u>9</u>  | <u>10</u> | <u>11</u> | <u>12</u> | <u>13</u> | <u>14</u> | <u>15</u> |
| <u>16</u> | <u>17</u> | <u>18</u> | <u>19</u> | 20        | 21        | 22        |
| <u>23</u> | <u>24</u> | <u>25</u> | <u>26</u> | <u>27</u> | <u>28</u> | <u>29</u> |
| <u>30</u> | <u>31</u> |           |           |           |           |           |

Cliquer sur Enregistrer pour enregistrer le modèle.

| <u>Mo</u> | odifie    | <u>r ma</u> | nuel      | <u>leme</u> | <u>nt le</u> | mod       | èl |
|-----------|-----------|-------------|-----------|-------------|--------------|-----------|----|
| ₿Jui      | llet 200  | 7           |           |             |              |           |    |
| L         | м         | м           | J         | v           | S            | D         |    |
|           |           |             |           |             |              | 1         |    |
| 2         | <u>3</u>  | <u>4</u>    | <u>5</u>  | <u>6</u>    | <u>7</u>     | <u>8</u>  |    |
| <u>9</u>  | <u>10</u> | <u>11</u>   | <u>12</u> | <u>13</u>   | <u>14</u>    | <u>15</u> |    |
| <u>16</u> | <u>17</u> | <u>18</u>   | <u>19</u> | <u>20</u>   | <u>21</u>    | 22        |    |
| <u>23</u> | <u>24</u> | 25          | 26        | <u>27</u>   | 28           | <u>29</u> |    |
| <u>30</u> | <u>31</u> |             |           |             |              |           |    |

# e

Les cases dans le calendrier, représentant chaque jour, sont cliquables à deux endroits :

• partie verte :

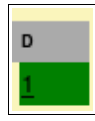

Un clic dans la case d'un numéro permet d'annuler ou de prévoir une réception prévue (partie verte) : ceci permet d'annuler un numéro.

• Lien du numéro

Une boîte de dialogue s'ouvre permettant de définir pour le numéro choisi (ici le 01/07/2007) la réception d'un ou plusieurs bulletins de la série correspondante au modèle, ici un cahier principal.

|           |         | BAoi      | it 2007   |           |           |           |           |           | ESepte    |
|-----------|---------|-----------|-----------|-----------|-----------|-----------|-----------|-----------|-----------|
| S         | D       | L         | м         | м         | J         | v         | S         | D         | L         |
|           |         |           |           |           | x         |           | <u>4</u>  | <u>5</u>  |           |
| <u>7</u>  |         |           | 01/07/    | 2007      | ~         |           | <u>11</u> | <u>12</u> | <u>3</u>  |
| <u>14</u> |         | Série     |           |           |           |           | <u>18</u> | <u>19</u> | <u>10</u> |
| <u>21</u> | Nor     | nbre r    | eçu       |           |           |           | <u>25</u> | <u>26</u> | <u>17</u> |
| <u>28</u> | 1       |           |           |           |           |           |           |           | <u>24</u> |
|           |         |           |           |           |           |           |           |           |           |
|           |         | Hors-     | série     |           |           |           |           |           | Déce      |
| S         | Att     | ribuer    | un nur    | néro:     | _         |           | S         | D         | L         |
| 6         | 1 -     |           |           |           |           | - 1       | 3         | 4         | _         |
| 13        | E       | nregist   | trer      |           |           |           | 10        | 11        | 3         |
| 20        |         |           |           |           |           |           | 17        | 18        | 10        |
| 27        | <u></u> |           |           |           |           |           | 24        | 25        | <u>17</u> |
|           |         | <u>26</u> | <u>27</u> | <u>28</u> | <u>29</u> | <u>30</u> |           |           | <u>24</u> |

Il est également possible de recevoir un bulletin en dehors de la série.

Si cette publication est unique, et qu'on peut prévoir sa réception à l'avance, on peut utiliser Horssérie pour cela.

Attention : il s'agit d'un élément unique, non régulier (donc différent d'un hors-série régulier pour lequel on créera un modèle spécifique).

*Exemple* : le numéro exceptionnel 100 d'une revue sera accompagné d'un petit livret rassemblant différents articles des 99 numéros précédents. Ce petit livret sera hors de la série, avec pour numéro «Supplément au numéro 100».

# A propos du bouton Enregistrer

Le bouton Enregistrer enregistre les modifications liées au modèle (paramètres généraux, exclusion de date, format d'affichage).

Toute modification dans le calendrier est automatiquement enregistrée, il n'est donc utile de cliquer sur Enregistrer à chaque modification dans le calendrier.

Pour quitter le modèle, cliquer sur Retour.

## A propos du bouton Générer la grille

Le bouton Générer la grille regénère toute la grille par défaut et écrase toutes les modifications apportées manuellement à la grille du calendrier.

# Plusieurs modèles

Si le périodique a des hors-séries réguliers, par exemple un hors-série semestriel, il faut créer autant de modèles que de suppléments réguliers possibles : un hors-série semestriel, un cédérom annuel, etc.

| Bulletins Abonnements Modèles prévisionnels |
|---------------------------------------------|
| Modèles prévisionnels                       |
|                                             |
| <u>Cahier général</u>                       |
| + Hors série semestriel                     |
| <u>Cédérom annuel</u>                       |
|                                             |
| Ajouter un modèle                           |

# 3.2 Abonnements

- Un abonnement dans PMB correspond à l'abonnement souscrit par la médiathèque/le centre de documentation au périodique.
- Il court pour une période définie en mois, entre deux dates.
- Si deux abonnements sont souscrits pour le même périodique (pour deux localisations par exemple), on créera deux abonnements dans PMB.
- Un abonnement est constitué à partir d'un ou plusieurs modèles prévisionnels.

Pour créer un abonnement, cliquer sur Ajouter un abonnement

| Hypothetik Periodyk: Création d'un abonnement |  |  |  |  |
|-----------------------------------------------|--|--|--|--|
| Nom de l'abonnement                           |  |  |  |  |
| Abonnement annuel 2007-2008 formule simple    |  |  |  |  |
| Liste des modèles                             |  |  |  |  |
| Cahier général                                |  |  |  |  |
| Hors série semestriel                         |  |  |  |  |
| Cédérom annuel                                |  |  |  |  |
|                                               |  |  |  |  |
| Enregistrer Retour                            |  |  |  |  |

Saisir un nom et cocher les modèles retenus.

Il est possible par exemple cocher uniquement les modèles « Cahier général » et « Hors série semestriel » pour un abonnement A (abonnement CDRom annuel non souscrit) et tout cocher pour un abonnement B.

Une fois l'abonnement créé, le définir plus précisément.

| lom de l'abonnement                                                                                               |                                                                                     | Durée d'abonnement (en mois)                                         |   |
|----------------------------------------------------------------------------------------------------|-------------------------------------------------------------------------------------|----------------------------------------------------------------------|---|
| Abonnement annuel 2007-2008 form                                                                                  | nule simple                                                                         | 12                                                                   |   |
| Date de début                                                                                                    |                                                                                     | Date de fin                                                          |   |
| 19/07/2007                                                                                                    |                                                                                     | 19/07/2008                                                           |   |
| ournisseur                                                                                                    |                                                                                     | Commentaire                                                          |   |
|                                                                                                    |                                                                                     |                                                                      |   |
|                                                                                                    |                                                                                     |                                                                      |   |
|                                                                                                    |                                                                                     |                                                                      |   |
|                                                                                                    |                                                                                     |                                                                      |   |
|                                                                                                    |                                                                                     |                                                                      |   |
|                                                                                                    |                                                                                     |                                                                      |   |
|                                                                                                    |                                                                                     |                                                                      |   |
| Cote                                                                                                    | Support                                                                             | Exemplarisation automatique                                          | e |
| Sote                                                                                                    | Support<br>revue                                                                    | Exemplarisation automatique                                          | e |
| Cote                                                                                                    | Support<br>revue<br>Section                                                         | Exemplarisation automatique                                          | e |
| cote<br>.ocalisation<br>centre de documentation ✓                                                                 | Support<br>revue<br>Section<br>revues spéciali                                      | Exemplarisation automatique<br>Propriétaire<br>Sées                  | 9 |
| Cote<br>Localisation<br>Centre de documentation √                                                                 | Support<br>revue<br>Section<br>revues spéciali<br>Code statistique                  | Exemplarisation automatique<br>Propriétaire<br>sées<br>fonds propre  | e |
| cote<br>.ocalisation<br>centre de documentation √<br>itatut<br>document en bon état √                             | Support<br>revue<br>Section<br>revues spéciali<br>Code statistique<br>indéterminé   | Exemplarisation automatique<br>Propriétaire<br>sées  fonds propre    | e |
| Cote<br>.ocalisation<br>centre de documentation √<br>Statut<br>document en bon état √                             | Support<br>revue<br>Section<br>revues spéciali<br>Code statistique<br>indéterminé 💌 | Exemplarisation automatique<br>Propriétaire<br>sées v fonds propre v | Ð |
| Cote<br>.ocalisation<br>centre de documentation ✓<br>Statut<br>document en bon état ✓<br>Cahler général (Mensuel) | Support<br>revue<br>Section<br>revues spéciali<br>Code statistique<br>indéterminé   | Exemplarisation automatique                                          | Ð |

- L'abonnement s'étend entre les dates de début et date de fin.
- Il est possible de sélectionner le **fournisseur** du périodique. La liste des fournisseurs est paramétrable depuis l'onglet Acquisitions > Fournisseurs.
- Commentaire permet de saisir un texte libre sur l'abonnement.
- Les informations « cote, support, localisation, section, propriétaire, statut, code statistique » seront utiles pour l'exemplarisation des numéros reçus ; ces informations seront ainsi présaisies dans chaque exemplaire reçu.
- Cocher **exemplarisation automatique** permet de générer un numéro d'exemplaire automatiquement à la réception du périodique, en fonction du script de numérotation.

Si l'exemplarisation automatique n'est pas activée dans l'abonnement, il faudra saisir ou doucheter un numéro d'exemplaire pour affecter un code-barres à chaque numéro reçu.

• Les modèles sélectionnés sont ensuite récapitulés

| Cahier général (Mensuel) |                        |                           |  |  |
|--------------------------|------------------------|---------------------------|--|--|
| Numér                    | o de départ            |                           |  |  |
| 12                       |                        |                           |  |  |
| Numér                    | o de départ du volume  |                           |  |  |
| 8                        |                        |                           |  |  |
| Délai a                  | vant retard (en jours) | Délai critique (en jours) |  |  |
| 7                        |                        | 10                        |  |  |
|                          |                        |                           |  |  |

- Numéro de départ : permet de générer la numérotation du numéro.
- Numéro de départ du volume : permet de générer la numérotation du volume.
- Délai avant retard : délai à partir duquel les numéros non bulletinés sont considérés en alerte.
- Délai critique : délai à partir duquel les numéros non bulletinés sont considérés en alerte critique.

# Grille de réception des numéros de l'abonnement

Une fois tous les paramètres définis, cliquer sur Générer la grille pour afficher le calendrier des jours de réception des numéros de périodique.

## Modifier manuellement l'abonnement

En cliquant sur une date dans le calendrier, il est possible de modifier la réception du numéro de périodique du jour en question.

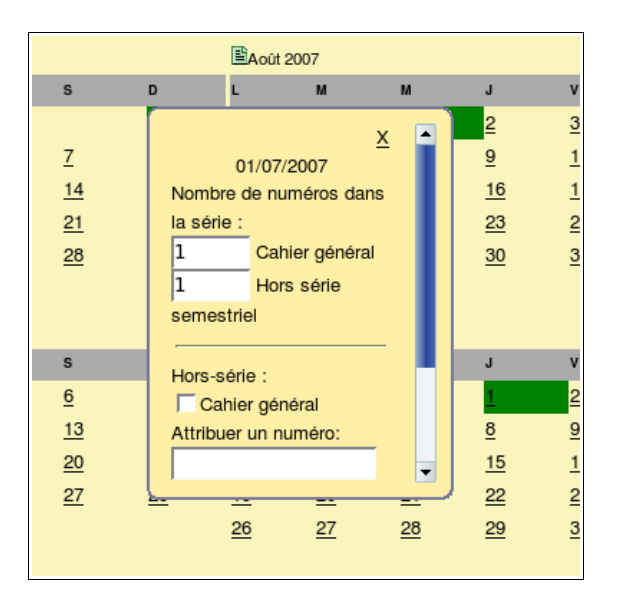

L'affichage est similaire à la modification manuelle du calendrier dans les modèles prévisionnels.

Pour un jour spécifique, ici le 01/07/2007, il est possible de définir le nombre de numéros reçus pour chacun des modèles prévisionnels de numérotation.

#### Attention :

l'ajout de numéros *Hors-série* permet d'ajouter un élément prévu dans un des modèles de numérotation, il ne s'agit pas d'un hors-série trimestriel pour lequel on définit un modèle particulier.

Il s'agit d'un numéro exceptionnel reçu en plus du numéro traditionnel.

*Exemple* : pour une vidéo spéciale expédiée avec un hors série semestriel, il faudra ajouter un numéro *Hors-série* qui permettra de signaler la réception de cette vidéo.

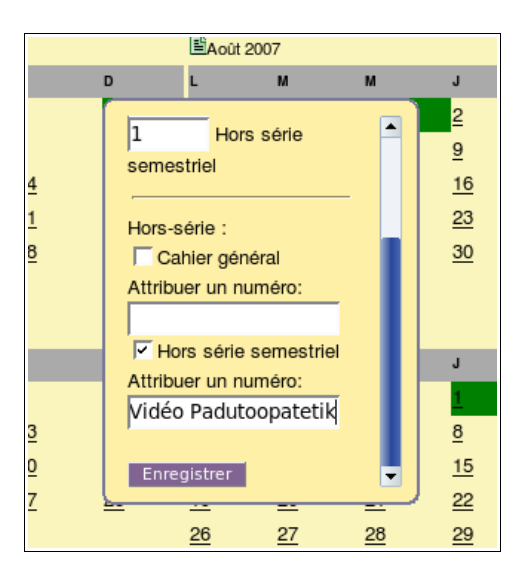

L'ajout de ces numéros hors de toute numérotation prédéfinie, est symbolisée par un changement de couleur dans le calendrier.

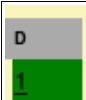

En vert : un ou plusieurs numéros attendus selon les règles définies dans les modèles sélectionnés.

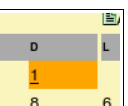

En orange : un ou plusieurs numéros attendus selon les règles définies dans les modèles sélectionnés *et* au moins un numéro en dehors des règles prédéfinies.

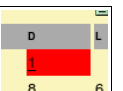

En rouge : uniquement un ou plusieurs numéros en dehors des règles définies dans les modèles sont attendus.

4. Bulletinage

Le bulletinage permet d'enregistrer dans PMB les numéros de périodiques et de les exemplariser.

Chemin : Catalogue > Bulletinage

Le menu déroulant «Localisation» permet de filtrer par la localisation, la liste des bulletins

| Gesti<br>Sélec | on des p<br>tion de la l | périodiques:Bul<br>liste: | letinage         |                                                                        |               |        |                       |
|----------------|--------------------------|---------------------------|------------------|------------------------------------------------------------------------|---------------|--------|-----------------------|
| Liste          | des bulleti              | ins:<br>(1)               | inentacio        |                                                                        |               |        |                       |
|                | Date                     | Périodique                | Numero           | Abonnement                                                             | A<br>recevoir | Reçu   | Non<br>I<br>recevable |
|                | 01/07/2007               | Hypothetik<br>Periodyk    | Hors-série<br>25 | Hors série semestriel / Abonnement annuel 2007-2008 formule simple     | ۲             | 0      | •                     |
| E              | n alerte (2              | 2)                        |                  |                                                                        |               |        |                       |
|                | Date                     | Périodique                | Numero           | Abonnement                                                             | A recevoii    | r Reçu | Non recevable         |
|                | 01/07/2007               | Hypothetik<br>Periodyk    | 0                |                                                                        | ۲             | 0      | ø                     |
|                | 01/07/2007               | Hypothetik<br>Periodyk    | Volume 8 N       | Cahier général / Abonnement annuel 2007-2008 formule<br>° 12<br>simple | ۲             | C      | c                     |
| Ac             | tualise                  | er Imprime                | er les ret       | ards                                                                   |               |        |                       |

14/17

Selon le niveau de retard, les numéros apparaîtront :

- à recevoir
- en retard
- en alerte

Pour enregistrer un bulletin, vous devez :

- Cocher «Reçu» dès la réception d'un numéro :
  - une fenêtre s'ouvre et permet d'exemplariser le bulletin reçu (attribution d'un code-barres et d'une cote notamment).
  - si «exemplarisation automatique» avait été activée, le bulletin est exemplarisé automatiquement et ceci de manière transparente.
  - Pour visualiser le bulletin, cliquer sur Voir le bulletin
- Si vous renoncez à recevoir un numéro, il faut alors cocher «Non recevable»

Il sera toujours possible ultérieurement d'ajouter manuellement un numéro depuis la notice mère du périodique en cliquant sur Ajouter un numéro ou un bulletin.

5. Aide mémoire : formats d'affichage

# 5.1 Liste des variables

| Fonction      | Commentaire                      |  |  |
|---------------|----------------------------------|--|--|
| \$DATE;       | Date courante                    |  |  |
| \$START_DATE; | Date de début de l'abonnement    |  |  |
| \$END_DATE;   | Date de fin de l'abonnement      |  |  |
| \$NUM;        | Numéro courant                   |  |  |
| \$START_NUM;  | Numéro de départ de l'abonnement |  |  |
| \$VOL;        | Volume courant                   |  |  |
| \$START_VOL;  | Volume de départ de l'abonnement |  |  |
| \$TOM;        | Tome courant                     |  |  |
| \$START_TOM;  | Tome de départ de l'abonnement   |  |  |

# 5.2 Liste des fonctions

| Fonction  | Syntaxe           | Commentaire                                                                              | <b>Exemple</b> lundi 16 juillet |
|-----------|-------------------|------------------------------------------------------------------------------------------|---------------------------------|
| date      | #date(date);      | Affiche la date dans le format local<br>(JJ/MM/AAAA en France par<br>exemple 16/07/2007) | #date(\$DATE;);                 |
|           |                   |                                                                                          | 10/07/2007                      |
| day       | #day(date);       | Affiche le jour de la date donnée                                                        | #day(\$DATE;);                  |
|           |                   |                                                                                          | 16                              |
| dayofweek | #dayofweek(date); | Affiche le numéro du jour de la semaine de la date                                       | #dayofweek(\$DATE;);            |
|           |                   | donnée (de 1 à 7)                                                                        | 1                               |
| month     | #month(date);     | Affiche le numéro du mois de la                                                          | #month(\$DATE;);                |
|           |                   | etc.)                                                                                    | 07                              |

| romain            | #romain(nombre);                    | Affiche la numérotation en chiffres romains                                               | Si le numéro du tome est 16<br>#romain(\$TOM;);<br>XVI                                                                      |
|-------------------|-------------------------------------|-------------------------------------------------------------------------------------------|----------------------------------------------------------------------------------------------------|
| season            | #season(date);                      | Affiche le numéro de la saison dans<br>l'hémisphère nord                                  | #season(\$DATE;);                                                                                                    |
|                   |                                     |                                                                                           | 5 (Ele)                                                                                                    |
| seasonS           | #seasonS(date);                     | Affiche le numero de la saison dans<br>l'hémisphère sud                                   | #season(\$DATE;);                                                                                                    |
|                   | #SET(nom do voriable                | Définit une verieble en lui effectant                                                     | #act(\$DATEMOIS:                                                                                                    |
| SEI               | valeur);                            | une valeur                                                                                | #set(\$DATE;);-<br>\$month(\$DATE;); );<br>DATEMOIS vaut 16/07                                                              |
| sql               | #sql(requete_mysql);                | Renvoie le résultat retourné par<br>l'exécution de la requête MySQL                       | #sql(SELECT 1+4);<br>5                                                                                                    |
| str_day           | #str_day(date);                     | Affiche le nom du jour de la semaine de la date donnée (lundi, mardi, etc.)               | #str_day(\$DATE;); <i>lundi</i><br>#str_day(\$DATE;,en_US);<br><i>monday</i><br>#str_day(\$DATE;,it_IT); <i>lunedi</i>      |
| str_month         | #str_month(date);                   | Affiche le nom du mois de la date donnée                                                  | #str_month(\$DATE;); juillet<br>#str_month(\$DATE;,it_IT);<br>luglio                                                        |
| str_season        | #str_season(date);                  | Affiche le nom de la saison dans<br>l'hémisphère nord                                     | #str_season(\$DATE;); été<br>#str_season(\$DATE;,en_US);<br>summer                                                          |
| str_seasonS       | #str_season(date);                  | Affiche le nom de la saison dans<br>l'hémisphère sud                                      | #str_season(\$DATE;); <i>hiver</i><br>#str_season(\$DATE;,en_US);<br><i>winter</i>                                          |
| str_short_da<br>y | #str_short_day(date);               | Affiche le nom court du jour (nom<br>du fichier XML de langue en<br>parametre optionnel), | #str_short_day(\$DATE;); <i>lun</i><br>#str_short_day(\$DATE;,en_US)<br>; <i>mon</i>                                        |
| week              | #week(date);                        | Affiche le numéro de la semaine de la date donnée                                         | #week(\$DATE;);<br>29                                                                                                    |
| year              | #year(date);                        | Affiche l'année de la date donnée                                                         | #year(\$DATE;);<br>2007                                                                                                    |
| +                 | #+(nombre1,nombre2);                | Additionne nombre1 et nombre2                                                             | #+(11,11); 22<br>exemple: libellé de période d'un<br>hebdomadaire qui paraît le<br>lundi, semaine du 16 au 22<br>juillet    |
| +day              | #+day( <i>date,nb de jours</i> );); | Ajoute nb de jours à la date                                                              | #+day(\$DATE;,1););<br>2007-07-17                                                                                           |
| +month            | #+month(date,nb de mois););         | Ajoute nb de mois à la date                                                               | #+month(\$DATE;,1););<br>2007-08-16                                                                                         |
| +year             | #+year(date,nb d'années););         | Ajoute nb d'années à la date                                                              | #+year(\$DATE;,1););<br>2008-07-16_                                                                                         |
| -                 | #-(nombre1,nombre2);                | Soustrait nombre2 à nombre1                                                               | #-(20,4); 16<br>exemple : libellé de période d'un<br>hebdomadaire qui paraît le<br>mercredi, semaine du 16 au 22<br>juillet |

| -day   | <pre>#-day(date,nb de jour););</pre>   | Soustrait nb de jours à la date                                                                                                    | #-day(\$DATE;,1););<br>2007-07-15   |
|--------|----------------------------------------|----------------------------------------------------------------------------------------------------|-------------------------------------|
| -month | <pre>#-month(date,nb de mois););</pre> | Soustrait nb de mois à la date                                                                                                    | #-month(\$DATE;,1););<br>2007-06-16 |
| -year  | #-year(date,nb d'années););            | Soustrait nb d'années à la date                                                                                                    | #-year(\$DATE;,1););<br>2006-07-16  |
| *      | #*(nombre1,nombre2);                   | Multiplie nombre1 par nombre2                                                                                                    | #*(2,3);<br>6                       |
| /      | #/(nombre1,nombre2);                   | Divise nombre1 par nombre2, le<br>résultat de la division renvoyé est<br>tronqué à la virgule. Le résultat est<br>un nombre entier, sans décimale. |                                     |
| %      | #%(nombre1, nombre2);                  | Renvoie le reste de la division<br>(modulo) de nombre1 par nombre2                                                                                 |                                     |

PMB Services Créée le 22 janvier 2008

avec l'aimable autorisation de PMB Services Merci à eux tous.... http://www.sigb.net/